# Terug en herstellen met Cisco Business Mobile App

# Doel

Het doel van dit document is om u te tonen hoe u back-ups kunt maken van de configuratie van Cisco Business Devices in uw netwerk met behulp van de Cisco Business Mobile-app.

#### Inleiding

Met de Cisco Business Mobile app kunt u ondersteunde Cisco Business-switches en draadloze access points in uw netwerk implementeren en beheren vanaf een mobiel apparaat.

Met behulp van de Cisco Business Mobile-app kunt u de configuratie van Cisco Business-apparaten eenvoudig maken en herstellen.

# Toepasselijke software | Versie

Cisco Business Mobile-app | 1.0.24 (link naar App Store)

#### Laten we beginnen!

Systeemvereisten voor Cisco mobiele app voor bedrijven

De Cisco Business Mobile app wordt ondersteund op Apple iOS-gebaseerde apparatuur met iOS versie 13.0 en hoger.

De volgende Cisco Business-apparaten kunnen door de Cisco Business Mobile-app worden beheerd:

- Cisco Business 220 Series slimme Switches
- Cisco Business 250 Series slimme Switches
- Cisco Business 350 Series beheerde Switches
- Cisco Business 100 Series access points
- Cisco Business 100 Series mesh-extenders
- Cisco Business 200 Series access points

# **Back-upconfiguratie**

Open de Cisco Business Mobile-app.

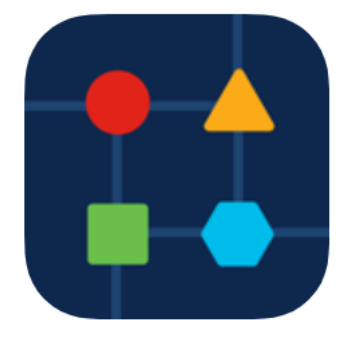

#### Stap 2

#### Selecteer Netwerkapparaten.

| N Vincent Ave, Sioux Falls, SD, United States         CRITICAL ISSUES         Check notifications. Something need your immediate attention.         Information updated right now. Pull down to refresh         Network Settings |
|----------------------------------------------------------------------------------------------------|
| CRITICAL ISSUES<br>Check notifications. Something need<br>your immediate attention.<br>Information updated right now. Pull down to refresh                                                                                       |
| Information updated right now. Pull down to refresh                                                                                                    |
|                                                                                                    |
|                                                                                                    |
| Networks & Devices                                                                                                    |
| 1 WiFi Networks Networks                                                                                                    |
| ↓ 4 Network<br>Devices • 1 Offline<br>• 3 Online                                                                                                    |
| Usage                                                                                                    |
| ☐ 1 Clients Connected Connected Connected                                                                                                    |
| Performance                                                                                                    |
| All Sites Help More                                                                                                    |

#### Stap 3

Kies het apparaat. In dit voorbeeld wordt CBS350 switch geselecteerd.

| < Lab                                       | Devices                        |
|---------------------------------------------|--------------------------------|
| <b>H</b><br>Add Device                      | CBS220-16P-26<br>Switch303FBB  |
| E: Online<br>CBS350-24FP-4X<br>switchbf1705 | CBS250-24PP-4G<br>switche42390 |
| () 1<br>All Sites<br>Stap 4                 | 1<br>T<br>Help<br>More         |

#### Selecteer de knop Handelingen.

| Contract Contract | switchbf1705                                                                              | X Actions |  |
|----------------------------------------------------------------------------------------------------|-------------------------------------------------------------------------------------------|-----------|--|
|                                                                                                    | <ul> <li>Online</li> <li>Switch</li> <li>CBS350-24FP-4X</li> <li>192.168.1.126</li> </ul> | More      |  |
| Information updated right now. Pull down to refresh                                                                                                    |                                                                                           |           |  |
| 1 Notification                                                                                                    | ns                                                                                        | 1         |  |
| Connections                                                                                                    |                                                                                           |           |  |
| □ <b>1</b> <sup>/28</sup>                                                                                                    | Connected Ports                                                                           |           |  |
| Power Usage                                                                                                    |                                                                                           |           |  |
| G Total Pov                                                                                                    | wer Allotted 370 Watts                                                                    |           |  |
| G Power U                                                                                                    | sed 0 Watts                                                                               |           |  |

### Stap 5

Klik op Terug en herstellen.

#### SWITCHBF1705

### Actions

These are different actions that you can take on the device

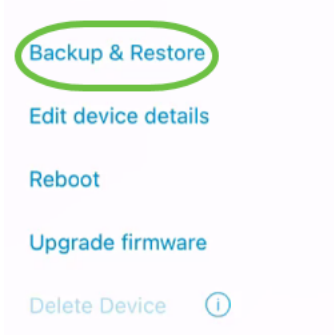

#### Stap 6

Klik op Neem een nieuwe back-up.

| < switch                   | bf1705                                          |
|----------------------------|-------------------------------------------------|
|                            | switch<br>switchbf1705                          |
| State<br>Mod<br>IP<br>Adde | us Online<br>el CBS350-24FP-4X<br>192.168.1.126 |
| Backups                    | for switchbf1705                                |
|                            | No backups available                            |
|                            |                                                 |
|                            |                                                 |
|                            |                                                 |
|                            |                                                 |
|                            | Take a new backup                               |
| tap 7                      |                                                 |

Voer een *back-upopmerking in* en klik op **back-up**.

#### switchbf1705 Backup

Creating a backup saves a copy of your device's configuration and settings to a file. The backup will be named and saved based on the date and time of its creation.

| Backup note | 1 |  |  |
|-------------|---|--|--|
| test backup |   |  |  |
|             |   |  |  |

Add a note to remember why you took this backup. This note is especially helpful in identifying the backup you want to restore from later.

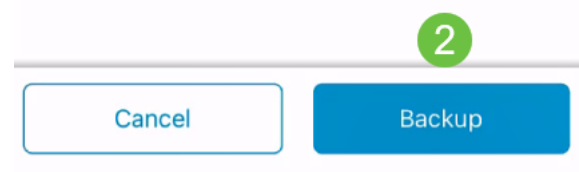

Het back-upproces duurt enkele minuten.

Switchbf1705
Backup

Please wait while your backup creating...

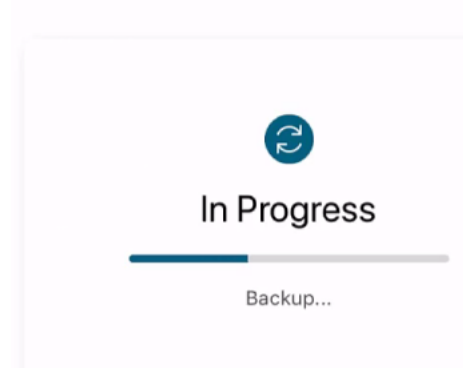

#### Stap 8

Zodra de back-up is voltooid, verschijnt er een melding. Klik op Klaar.

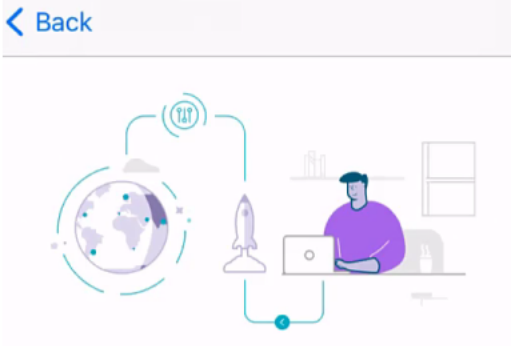

# Done! Your backup has been created.

#### switchbf1705

Backup name Jun 3, 2021, 21:46 PM Backup note test backup

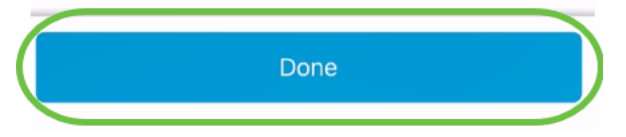

Stap 9

Tik op het back-upbestand dat u hebt gemaakt.

| <b>&lt;</b> switchbf1705 |                   |                                                    |  |
|--------------------------|-------------------|----------------------------------------------------|--|
|                          |                   | switch<br>switchbf1705                             |  |
|                          | Status<br>Model   | <ul> <li>Online</li> <li>CBS350-24FP-4X</li> </ul> |  |
|                          | IP<br>Address     | 192.168.1.126                                      |  |
| Ba                       | ckups for s       | switchbf1705                                       |  |
| $\left( \right)$         | Jun 3, test backu | 2021, 21:46 PM                                     |  |
|                          |                   |                                                    |  |
|                          |                   |                                                    |  |
|                          |                   |                                                    |  |
|                          |                   |                                                    |  |
|                          |                   | Take a new backup                                  |  |

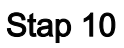

Selecteer De opties herstellen.

switchbf1705

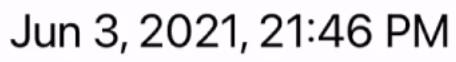

test backup

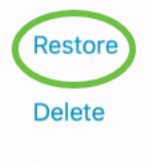

Share

View

### Stap 11

Klik op Doorgaan.

| Restore                                                                       |
|-------------------------------------------------------------------------------|
| Restore                                                                       |
| Restoring will apply the configurations from the backup to the target device. |
| Jun 3, 2021, 21:46 PM View                                                    |
| ×.                                                                            |
| switchbf1705<br>Serial Number: FOC2432L9DT                                    |
| Cancel Continue                                                               |

# Stap 12

Klik op Bevestig om verder te gaan.

| VICIDITIOS                                                                                  |         |
|---------------------------------------------------------------------------------------------|---------|
| Are yo                                                                                      | u sure? |
| You will get disconnected from this device temporarily while the configuration is restored. |         |
| Cancel                                                                                      | Confirm |

Het herstelproces kan maximaal 10 minuten in beslag nemen.

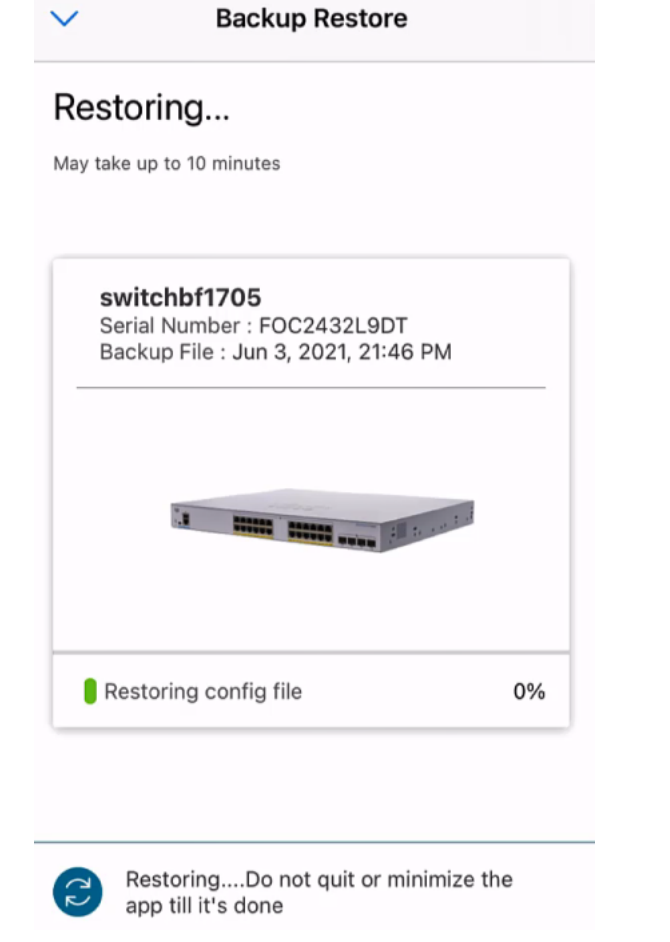

#### Stap 13

Nadat het reservekopiebestand is hersteld, ziet u een waarschuwing. Klik op Klaar.

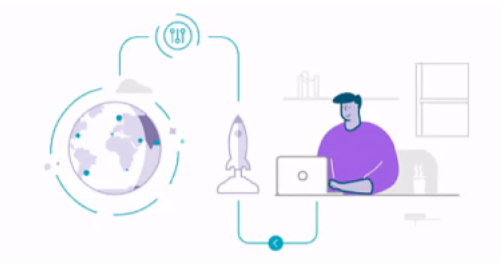

# Done! Your devices have been restored

#### switchbf1705 switchbf1705 updated from backup of Jun 3, 2021, 21:46 PM

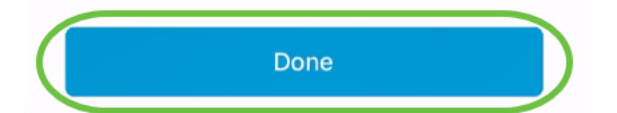

# Conclusie

Dat is het! U hebt het back-upproces voltooid en het proces hersteld met de Cisco Business Mobile app.

Meer artikelen op de Cisco Business Mobile-toepassing zoeken? Kijk niet verder! Klik op een van de onderstaande tags om rechtstreeks naar dat onderwerp te worden gebracht. Geniet ervan!

Overzicht Probleemoplossing Apparaatbeheer Upgradefirmware Een apparaat opnieuw opstarten Debug Logs